## Cómo ingresar al campus virtual de ACADEMIL

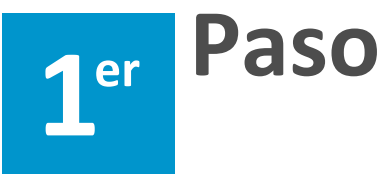

Abrir el navegador de su preferencia y compatibles con Moodle. Ingrese el siguiente enlace:

## https://campus.academil.org/login/index.php

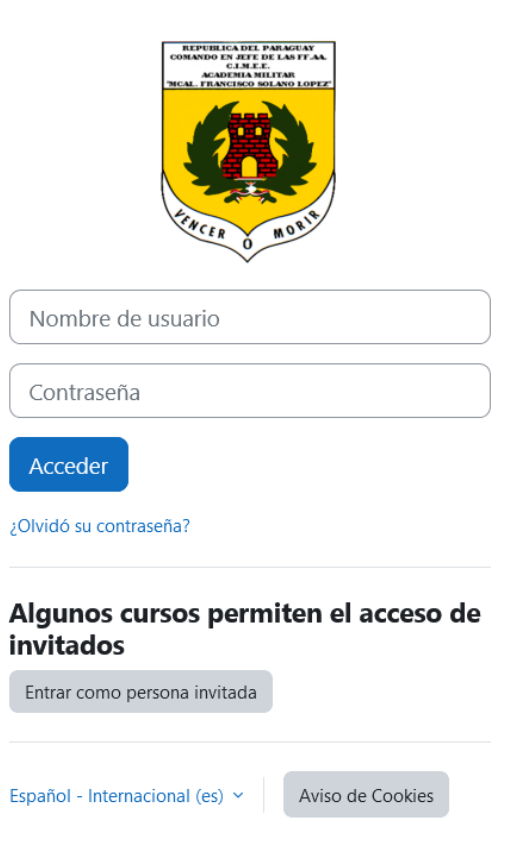

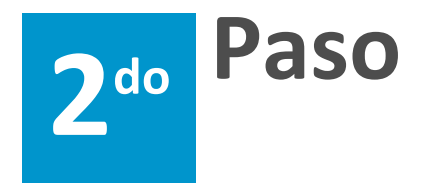

Ingrese el nombre de usuario y contraseña:

Nombre de usuario: cargar su número de documento de Identidad sin puntos ni espacios.

Contraseña: Primer Nombre + numero de Cl. Ej.:

Juan.3589657

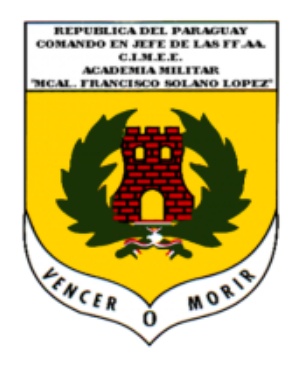

3554987

..........

Acceder

¿Olvidó su contraseña?

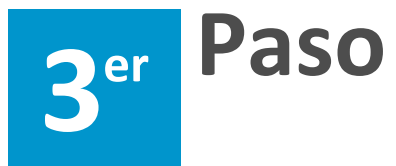

Una vez que ingreses a la plataforma podrás acceder a tus materias desde Mis Cursos de la parte superior y seleccionar la materia a trabajar, en el Área Personal encontrarás en forma de tarjetas debajo de las materias a las que fuiste matriculado, se sugiere explorar su perfil y actualizar sus datos si es necesario.

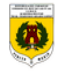

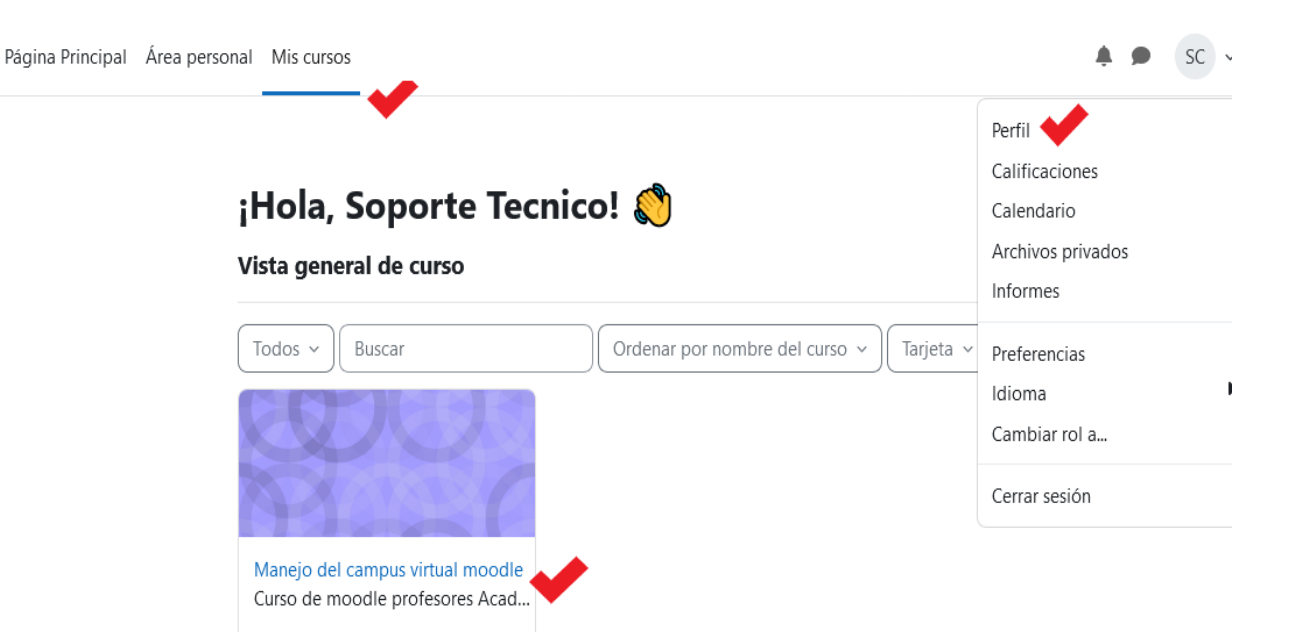

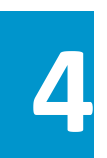

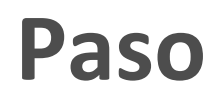

Ya se encuentra listo para iniciar el curso o materia. ¡Felicidades, lo logró!

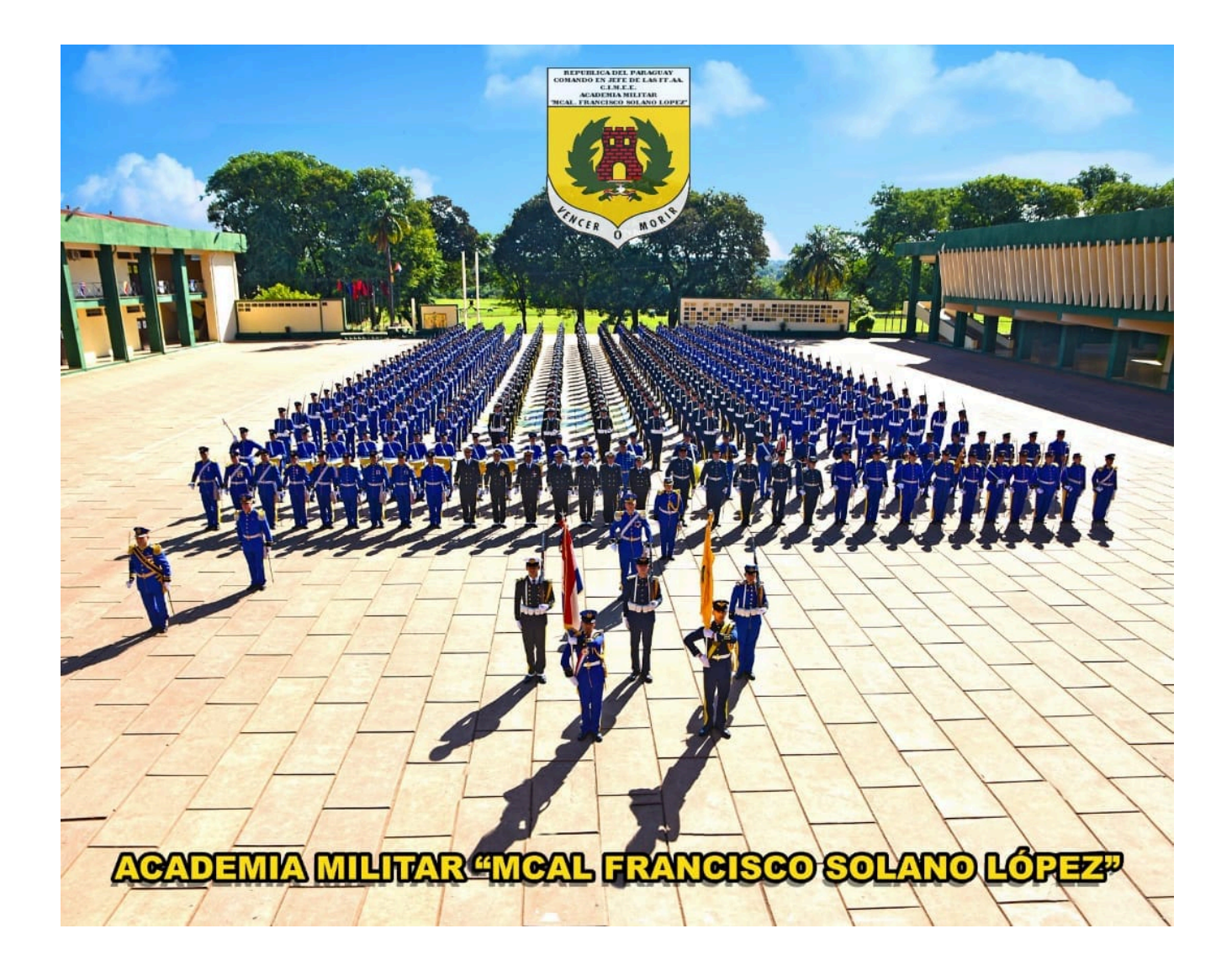